DZIAŁ DIAGNOSTYKI

ABBOTT GmbH & Co. KG Max-Planck-Ring 2 65205 Wiesbaden, Germany

## Abbott

## Pilna notatka bezpieczeństwa Korekta produktu

Wymagane podjęcie natychmiastowych działań

Data wydania 10 czerwca 2019 r.

## Produkt

| Nazwa produktu                                                                                    | Nr kat.  | Nr seryjny | Niepowtarzalny kod<br>identyfikacyjny wyrobu<br>(UDI) |
|---------------------------------------------------------------------------------------------------|----------|------------|-------------------------------------------------------|
| Alinity ci-series System Control Module<br>(SCM, moduł sterujący systemem)                        | 03R70-01 | Wszystkie* | Nie dot.                                              |
| * Wyłącznie moduły Alinity ci-series SCM skonfigurowane z modułami roboczymi Alinity i Processing |          |            |                                                       |

Module

## Dotyczy Szanowni Państwo!

Firma Abbott zidentyfikowała problem we wszystkich znajdujących się na rynku wersjach oprogramowania Alinity ci-series, polegający na wystąpieniu ryzyka ponownego użycia naczynek reakcyjnych (RV) po zatrzymaniu systemu (Stop). Problem ten pojawia się w przypadkach, gdy system przechodzi za statusu Przetwarzanie (Processing) w status Zatrzymany (Stopped) do statusu Bezczynny (Idle), potencjalnie powodując generowanie błędnych wyników.

Opisany problem występuje w przypadku zajścia ściśle określonego ciągu zdarzeń:

- 1. System jest w trakcie wykonywania oznaczeń.
- Występuje zdarzenie zatrzymujące pracę modułu roboczego. Może ono być zainicjowane przez system (np. z powodu awarii sprzętu, powodującej przejście systemu w status Zatrzymany) lub operatora wybierającego Zatrzymanie (Stop) systemu.
- 3. Operator wybiera **Start** modułu, który został zatrzymany. System przeprowadza inicjalizację, przechodząc w status Bezczynny (Idle).
- 4. Operator wybiera Pracuj (Run), by system mógł przejść w status Pracuje (Running).

Jeśli poprzednie oznaczenie zostało zatrzymane podczas aspiracji lub dozowania próbki lub odczynnika z/do naczynek reakcyjnych (RV), w naczynkach reakcyjnych może znaleźć się próbka/odczynnik pomiędzy punktem dozowania próbki a zwrotnicą STAT. Na czystej ścieżce zostaną zachowane maks. 4 naczynka RV, które mogą zostać użyte do kolejnych oznaczeń.

Uwaga: Opisany problem nie pojawi się, jeśli operator nie wykona kroku nr 3 (Start).

| Dotyczy (c.d.)                       | Aby wyeliminować zaistniały problem, firma Abbott wyda wersję 2.6.2. oprogramowania Alinity<br>ci-series.                                                                                                    |  |  |  |
|--------------------------------------|----------------------------------------------------------------------------------------------------|--|--|--|
| Wpływ na<br>wyniki badań<br>pacjenta | Opisany problem może potencjalnie prowadzić do uzyskiwania błędnych wyników pacjenta dla<br>oznaczeń Alinity i.                                                                                                    |  |  |  |
| Wymagane<br>działania                | by rozwiązać problem do czasu udostępnienia nowej wersji oprogramowania 2.6.2, operator<br>powinien wykonać następujące kroki:                                                                                                    |  |  |  |
|                                      | <ol> <li>Po zatrzymaniu systemu należy od razu przejść do statusu Pracuje (Running)</li> <li>Jeśli system znajduje się w statusie Zatrzymany (Stopped), a operator zleca przejście do<br/>statusu Bezczynny (Idle), operator musi wyjąć wszystkie naczynka RV ze ścieżki<br/>reakcyjnej. Należy wykonać procedurę diagnostyki ścieżki reakcyjnej 1520 Test załadunku<br/>i wyładunku naczynka RV, aby wyładować i załadować wszystkie naczynka RV na ścieżce<br/>reakcyjnej.</li> </ol> |  |  |  |
|                                      | Uwaga: Szczegółowe instrukcje, patrz Załącznik A.                                                                                                    |  |  |  |
|                                      | Przewiduje się, iż oprogramowanie Alinity ci-series w wersji 2.6.2 zostanie udostępnione pod<br>koniec lipca br. Nasz przedstawiciel skontaktuje się z Państwem, aby uzgodnić termin wizyty w<br>celu przeprowadzenia obowiązkowej aktualizacji oprogramowania Alinity ci-series do wersji 2.6.2.                                                                                                    |  |  |  |
|                                      | W przypadku przekazania produktu opisanego powyżej innym laboratoriom prosimy o<br>poinformowanie tych placówek o korekcie produktu oraz o dostarczenie im kopii niniejszego<br>pisma.                                                                                                    |  |  |  |
|                                      | Niniejsze pismo należy dołączyć do dokumentacji laboratorium.                                                                                                    |  |  |  |
| Kontakt                              | Przepraszamy za wszelkie niedogodności spowodowane opisaną sytuacją.                                                                                                    |  |  |  |
|                                      | W przypadku jakichkolwiek pytań ze strony Państwa laboratorium lub obsługiwanych przez<br>Państwa placówek służby zdrowia dotyczących podanych informacji prosimy kontaktować się z<br>przedstawicielem regionalnym firmy Abbott odpowiedzialnym za Państwa laboratorium.                                                                                                    |  |  |  |
|                                      | W razie urazu pacjenta lub użytkownika spowodowanego sytuacją opisaną w niniejszej korekcie<br>produktu należy niezwłocznie zgłosić to zdarzenie przedstawicielowi Działu Serwisu.                                                                                                    |  |  |  |

| Procedura usunięcia zużytych naczynek RV ze ścieżki reakcyjnej |                                                                                                    |                                                                                                    |  |
|----------------------------------------------------------------|----------------------------------------------------------------------------------------------------|----------------------------------------------------------------------------------------------------|--|
| JEŚLI moduł                                                    | roboczy znajduje się w statusie                                                                                                    | WTEDY                                                                                                    |  |
| Zatrzymany<br>(Stopped)                                        | Analizator został zatrzymany z<br>powodu awarii sprzętu lub na<br>żądanie operatora podczas<br>oznaczania próbek.                                                                                                    | <ol> <li>Na pasku menu dotknij ikony Ekranu głównego.</li> <li>Na ekranie głównym wykonaj następujące kroki:         <ul> <li>Zaznacz jeden lub kilka modułów roboczych lub podajnik RSM.</li> <li>Zaznacz jeden lub kilka modułów roboczych oraz podajnik RSM.</li> </ul> </li> <li>Dotknij Pracuj (Run).</li> </ol>                                                                                                    |  |
| Bezczynny<br>(Idle)                                            | Analizator został zatrzymany z<br>powodu awarii sprzętu lub na<br>żądanie operatora podczas<br>oznaczania próbek i przeszedł w<br>status Bezczynny.<br>Uwaga: Naciśnięcie klawisza<br>Zatrzymaj (Stop) w statusie<br>Bezczynny, a następnie przejście<br>do funkcji Pracuj (Run) nie<br>spowoduje usunięcia zużytych<br>naczynek RV. | <ol> <li>Na pasku menu dotknij ikony Procedury.</li> <li>Na ekranie Procedury wykonaj następujące kroki:         <ul> <li>Dotknij zakładki Diagnostyka (Diagnostics).</li> <li>Dotknij kategorii Ścieżka reakcyjna (Process Path).</li> <li>Wybierz procedurę diagnostyczną<br/>1520 Test załadunku i wyładunku naczynka RV.</li> <li>Wybierz Wykonaj (Perform).</li> <li>Wybierz 'OK'<br/>(jeśli klucz procedury znajduje się we właściwej pozycji)</li> <li>Dotknij Dalej (Proceed) w pierwszym oknie z instrukcjami.</li> <li>Dotknij Ścieżka reakcyjna (Process Path) w trzecim okni<br/>z instrukcjami.</li> <li>Po zakończeniu testu dotknij Zakończ procedurę<br/>(End Procedure).</li> <li>Dotknij Gotowe (Done).</li> </ul> </li> </ol> |  |